# Modul Network Management : Remote SSH Ke Virtual Machine menggunakan Putty

Dosen : Chaerul Umam, M.Kom

Email : chaerul@dsn.dinus.ac.id

# Prasyarat

- Internet
- PC/Laptop Sudah Terinstall VirtualBox
- Sudah ada 2 VM , Monitor-VM dan Target-VM

## Resource yang akan digunakan

- 1. VirtualBox https://www.virtualbox.org/wiki/Downloads
- 2. Ubuntu 20.04 LTS Server Image https://releases.ubuntu.com/20.04/
- 3. Putty https://the.earth.li/~sgtatham/putty/latest/w64/putty-64bit-0.76-installer.msi

# **Buzz Words**

- 1. **Putty** adalah tools untuk melakukan remote access, disini kita akan menggunakan protokol SSH
- 2. **SSH Server** adalah service yang wajib terinstall di Server. yang sering digunakan adalah openssh-server, jika ssh server belum terinstall, putty tidak bisa digunakan.

# Topologi

- 1. Virtual Machine Monitor-VM
  - Network Adapter 1 NAT DHCP

- Network Adapter 2 Internal Network Static IP 192.168.100.1/24
- Network Adapter 3 Host-Only DHCP Default
- 2. Virtual Machine Target-VM
  - Network Adapter 1 NAT DHCP
  - Network Adapter 2 Internal Network Static IP 192.168.100.2/24
  - Network Adapter 3 Host-Only DHCP

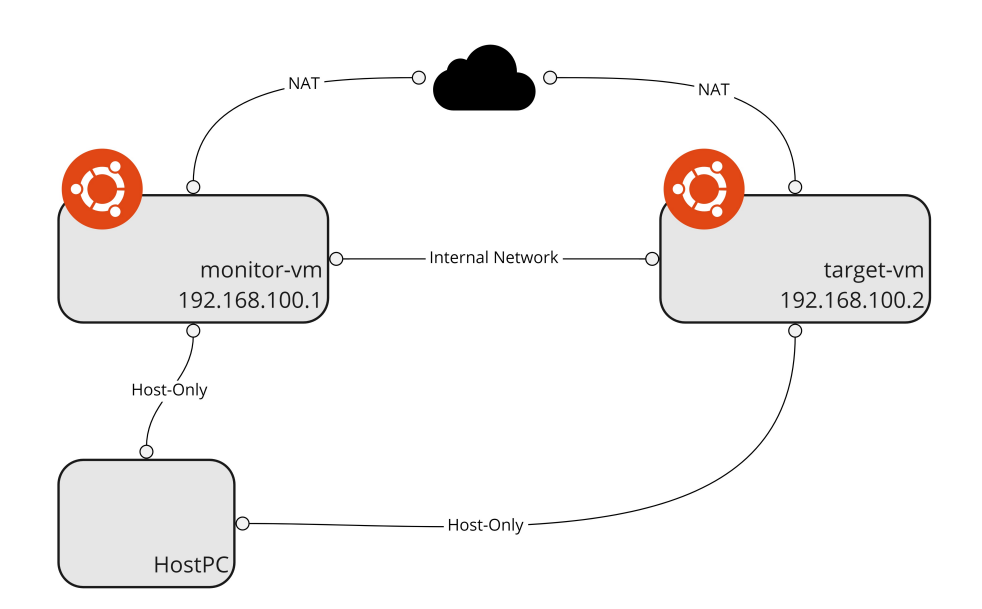

## **Install Putty**

- 1. Download putty
- 2. Install putty ,next

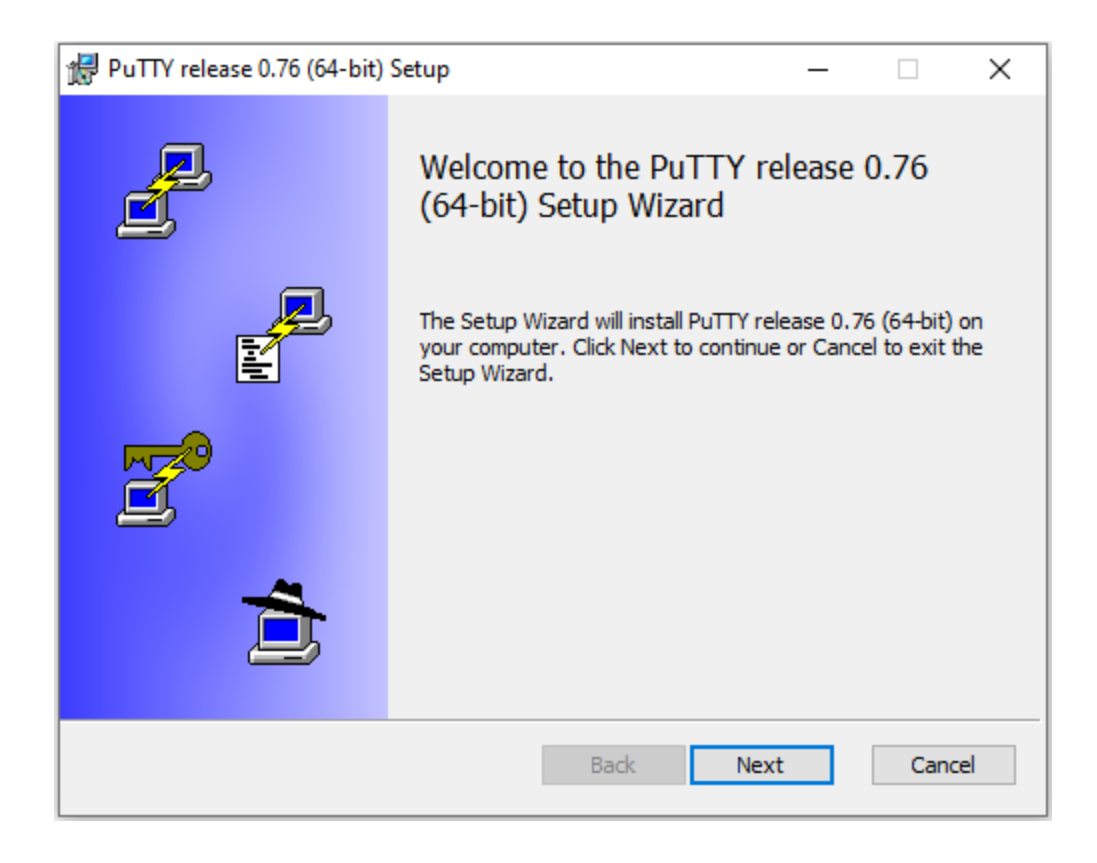

### 3. Next

| PuTTY release 0.76 (64-bit) Setup —                                          |    | ×    |
|------------------------------------------------------------------------------|----|------|
| Destination Folder                                                           |    |      |
| Click Next to install to the default folder or click Change to choose anothe | r. | Ĺ    |
| Install PuTTY release 0.76 (64-bit) to:                                      |    |      |
| C:\Program Files\PuTTY\                                                      |    | _    |
| Change                                                                       |    |      |
|                                                                              |    |      |
|                                                                              |    |      |
|                                                                              |    |      |
|                                                                              |    |      |
| Back Next                                                                    | Ca | ncel |

4. Install

| 🙀 PuTTY release 0.76 (64-bit) Setup                                                                                                    | _ |       | $\times$ |
|----------------------------------------------------------------------------------------------------|---|-------|----------|
| Product Features<br>Select the way you want features to be installed.                                                                                                  |   | Ē     | ſ        |
| Install PuTTY files<br>Add shortcut to PuTTY on the Desktop<br>Put install directory on the PATH for command prompts<br>Associate .PPK files with PuTTYgen and Pageant |   |       |          |
| This feature requires 402KB on your hard drive.                                                                                                    |   |       |          |
| Back 👽 Install                                                                                                    |   | Cance | I        |

## 5. Finish

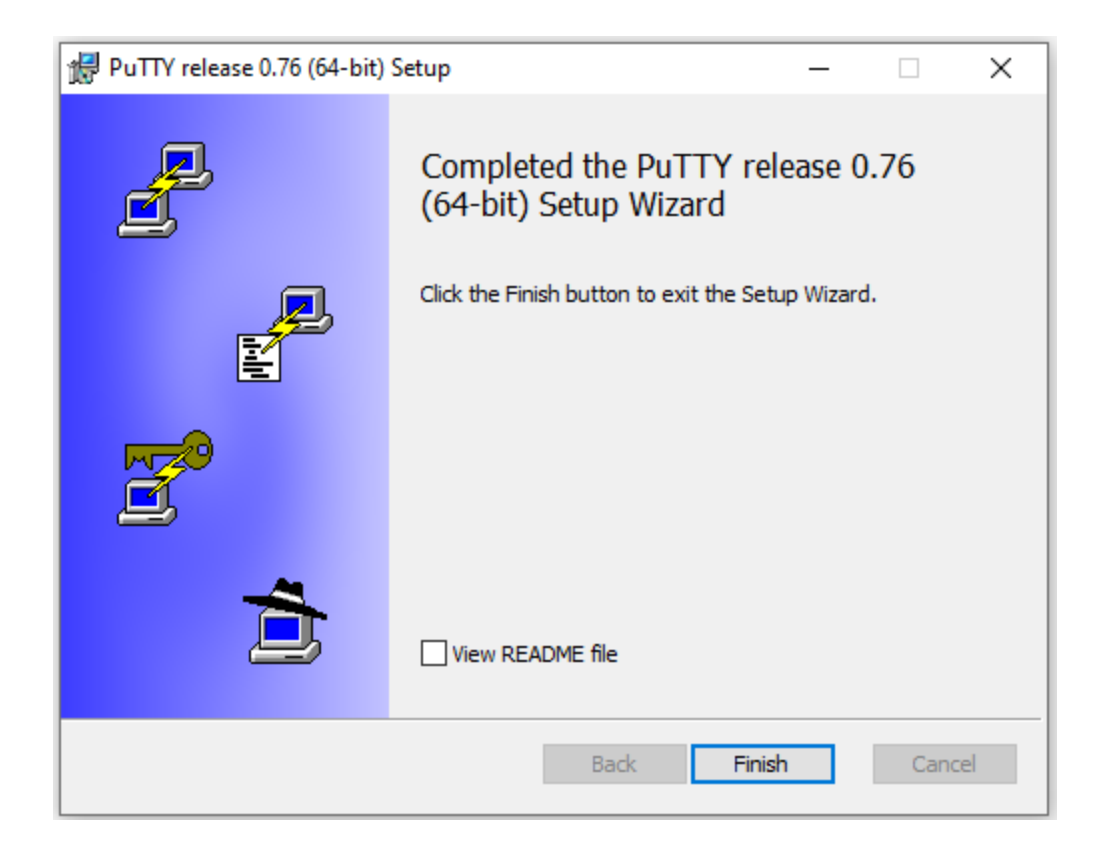

- 6. Nyalakan Monitor-VM
- 7. Login ke Monitor-VM
- 8. Pastikan SSH Server sudah terinstall, jika belum, install dengan cara

sudo apt install openssh-server -y

9. Restart SSH Server

sudo systemctl restart ssh

10. Cek status SSH Server

sudo systemctl status ssh

jika hasilnya seperti berikut, maka ssh sudah berjalan di server

| 'umam@monitor−vm:~\$ sudo systemctl status ssh                                    |
|-----------------------------------------------------------------------------------|
| • ssh.service – OpenBSD Secure Shell server                                       |
| Loaded: loaded (/lib/systemd/system/ssh.service; enabled; vendor preset: enabled) |
| Active: active (running) since Wed 2021–08–11 12:53:57 UTC; 7min ago              |
| Docs: man:sshd(8)                                                                 |
| man:sshd_config(5)                                                                |
| Main PID: 872 (sshd)                                                              |
| Tasks: 1 (limit: 2279)                                                            |
| Memory: 3.4M                                                                      |
| CGroup: /system.slice/ssh.service                                                 |
| └─872 sshd: /usr/sbin/sshd –D [listener] 0 of 10–100 startups                     |
|                                                                                   |
| Aug 11 12:53:56 monitor–vm systemd[1]: Starting OpenBSD Secure Shell server       |
| Aug 11 12:53:57 monitor–vm sshd[872]: Server listening on 0.0.0.0 port 22.        |
| Aug 11 12:53:57 monitor–vm sshd[872]: Server listening on :: port 22.             |
| Aug 11 12:53:57 monitor–vm systemd[1]: Started OpenBSD Secure Shell server.       |

11. Check di IP Address dengan cara

```
sudo ip addr show
umam@monitor−vm:~$ sudo ip addr show
[sudo] password for umam:
1: lo: <LOOPBACK,UP,LOWER_UP> mtu 65536 qdisc noqueue state UNKNOWN group default qlen 1000
    link/loopback 00:00:00:00:00:00 brd 00:00:00:00:00:00
    inet 127.0.0.1/8 scope host lo
        valid_lft forever preferred_lft forever
     inet6 ::1/128 scope host
valid_lft forever preferred_lft forever
2: enp0s3: <BROADCAST,MULTICAST,UP,LOWER_UP> mtu 1500 qdisc fq_codel state UP group default qlen 100
    link/ether 08:00:27:d5:11:bd brd ff:ff:ff:ff:ff:ff
inet 10.0.2.15/24 brd 10.0.2.255 scope global dynamic enp0s3
        valid_lft 86381sec preferred_lft 86381sec
inet6 fe80::a00:27ff:fed5:11bd/64 scope link
valid_1ft forever preferred_1ft forever
3: enp0s8: <BROADCAST,MULTICAST,UP,LOWER_UP> mtu 1500 qdisc fq_codel state UP group default qlen 100
    link/ether 08:00:27:2e:98:9d brd ff:ff:ff:ff:ff:ff
    inet 192.168.100.1/24 brd 192.168.100.255 scope global enp0s8
        valid_lft forever preferred_lft forever
    inet6 fe80::a00:27ff:fe2e:989d/64 scope link
        valid_lft forever preferred_lft forever
4: enp0s9: <BROADCAST,MULTICAST,UP,LOWER_UP> mtu 1500 qdisc fq_codel state UP group default qlen 100
    link/ether 08:00:27:b0:88:60 brd ff:ff:ff:ff:ff:ff
    inet 192.168.56.106/24 brd 192.168.56.255 scope global dynamic enp0s9
    valid_lft 581sec preferred_lft 581sec
inet6 fe80::a00:27ff:feb0:8860/64 scope link
        valid_lft forever preferred_lft forever
umam@monitor−vm:~$ _
```

perhatikan pada adapter 4 (Host-Only Network) = **enp0s9**, catat IPnya, disini milik saya **192.168.56.106**. Milik anda mungkin bisa saja berbeda.

8. Sekarang buka putty, masukkan Ip address host-only adapter seperti berikut, klik Open

| 🕵 PuTTY Configuration                                                                                                    | ?                                                                                                    | × |  |  |
|----------------------------------------------------------------------------------------------------|----------------------------------------------------------------------------------------------------|---|--|--|
| Putty Configuration         Category:         Session         Logging         Terminal         Keyboard         Bell         Features         Window         Appearance         Behaviour         Translation         Selection         Colours         Connection         Proxy         SSH         Serial         Telnet         Rlogin         SUPDUP | ? ×          Basic options for your PuTTY session         Specify the destination you want to connect to         Host Name (or IP address)       Port         192.168.56.106       22         Connection type:       Other:         Image: Stression       Save or delete a stored session         Saveed Sessions       Save or delete a stored session |   |  |  |
|                                                                                                    | Default Settings       Load         Save       Delete         Delete       Only on clean exit         Always       Never                                                                                                    |   |  |  |
| <u>A</u> bout <u>H</u> elp                                                                                                    | <u>Open</u> <u>Cancel</u>                                                                                                    |   |  |  |

9. Akan muncul security alert, klik Accept

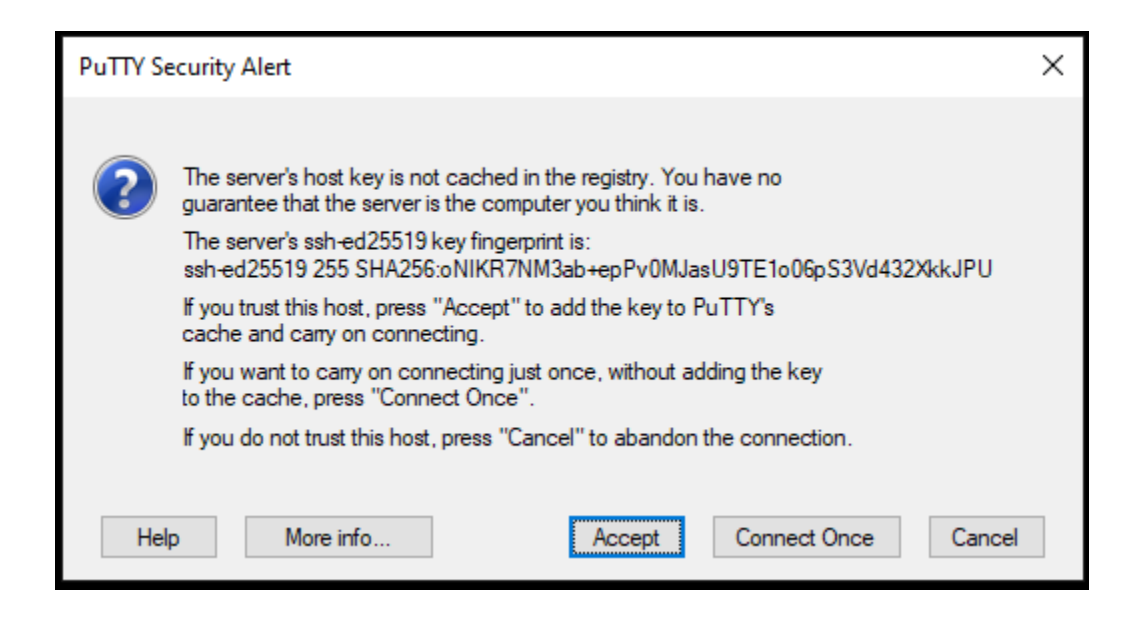

#### 10. masukkan user dan password server

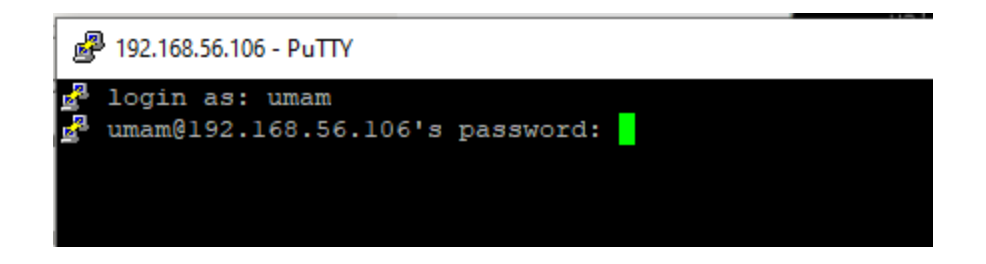

11. Jika sudah berhasil masuk maka akan tampil seperti ini.

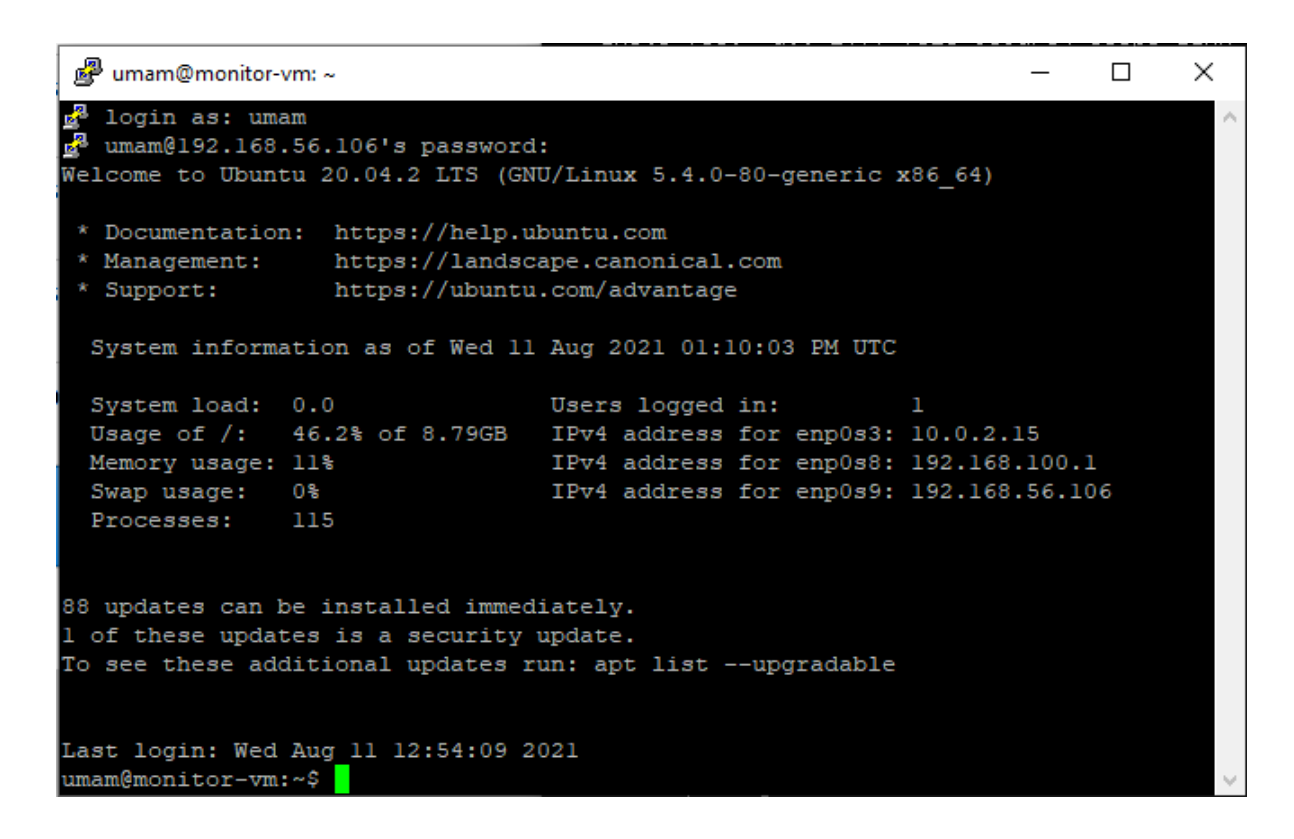

- 12. Dengan putty , akan akan lebih mudah mengeksekusi baris-baris perintah di server. misalkan mau mengkopi paste baris perintah yang panjang juga bisa.
- 13. Ulangi langkah-langkah diatas untuk melakukan remote ssh ke Target-VM menggunakan Putty